# Współpraca z dowolnym programem OCR – konfiguracja

Spis treści artykułu

- Dodawanie nowego punktu i zakładka "Tryb współpracy"
- Zakładka "Ogólne"
- Zakładka "Lista"
- Zakładka "Kontrolki"
- <u>Zakładka "Uprawnienia"</u>
- Procesowanie dokumentów"

## Dodawanie nowego punktu i zakładka "Tryb współpracy"

Aby utworzyć punkt konfiguracyjny typu "Współpraca z dowolnym programem OCR" należy w oknie "Automatyczne generowanie dokumentów" dodać nowy punkt konfiguracyjny za pomocą ikony

• . Na liście trybów pracy punktu dostępna jest opcja "Współpraca z dowolnym programem OCR".

|                              | Punkt konfiguracyjny 💷 🗆 🛪                                                |
|------------------------------|---------------------------------------------------------------------------|
| Tryb współpracy Ogólne       | Lista Kontrolki Uprawnienia                                               |
| Tryb współpracy              | Współpraca z dowolnym programem OCR 🗸 🗸                                   |
|                              | Współpraca z dowolnym programem OCR                                       |
|                              | Współpraca z SaldeoSmart w trybie interfejsowym                           |
|                              | Współpraca z SaldeoSmart w trybie bezinterfejsowym                        |
|                              | Współpraca ze skrzynką pocztową (generowanie dokumentów DMS)              |
|                              | Współpraca ze skrzynką pocztową (pobieranie załączników)                  |
|                              |                                                                           |
|                              |                                                                           |
|                              |                                                                           |
|                              |                                                                           |
|                              |                                                                           |
|                              |                                                                           |
|                              |                                                                           |
|                              |                                                                           |
|                              |                                                                           |
|                              |                                                                           |
| Wasélarana datumu wasustri   | ch programów OCD, która zapisuja uzyskana wymiki w lakalaci bazie danych  |
| vrsporpraca dotyczy wszystki | ch programow och, ktore zapisują uzyskane wyniki w lokalnej Dazle Ganych. |
|                              | Zamknij Zapisz                                                            |
|                              |                                                                           |

Punkt konfiguracyjny, zakładka Tryb współpracy – współpraca z dowolnym programem OCR

# Zakładka "Ogólne"

|                                                                                                    | Punkt konfiguracyjny 📃 🗆 🗙                                                                                                    |
|----------------------------------------------------------------------------------------------------|----------------------------------------------------------------------------------------------------|
| Tryb współpracy Ogólne Lis                                                                             | sta Kontrolki Uprawnienia                                                                                                    |
| Nazwa punktu                                                                                           | OCR                                                                                                    |
| Typ obiegu                                                                                             | Faktura - koszty 🗸                                                                                                    |
| Połączenie do bazy                                                                                     | Zmień                                                                                                    |
| Informacja o utworzonych<br>dokumentach                                                                | Utwórz tabelę Pokaż zapytanie Polecenie INSERT                                                                                                    |
|                                                                                                    |                                                                                                    |
|                                                                                                    |                                                                                                    |
|                                                                                                    |                                                                                                    |
|                                                                                                    |                                                                                                    |
|                                                                                                    |                                                                                                    |
|                                                                                                    |                                                                                                    |
|                                                                                                    |                                                                                                    |
| Informacia o utworzonych dokum                                                                         | entach                                                                                                    |
| W tabeli DF_WorkAPProcess będą<br>zdefiniowane połączenie do bazy<br>serwerem niż MS SQL kliknji Poka: | ) przechowywane informacje o utworzonych dokumentach (id dokumentu oraz id punktu). Jeżeli zostało<br>MS SQL, możesz utworzyć tabelę za pomocą przycisku Utwórz tabelę. Jeżeli współpracujesz z innym<br>ż zapytanie i w oparciu o zaprezentowany wzorzec utwórz tabelę recznie. |
|                                                                                                    |                                                                                                    |
|                                                                                                    | Zamknij Zapisz                                                                                                    |
|                                                                                                    |                                                                                                    |

Definicja punktu konfiguracyjnego typu "Współpraca z dowolnym programem OCR", zakładka Ogólne

Po wskazaniu trybu współpracy z dowolnym programem OCR należy na zakładce "Ogólne" uzupełnić następujące dane:

- Nazwa punktu określić nazwę pod jaką punkt konfiguracyjny będzie widoczny na liście punktów
- Typ obiegu wskazać typ obiegu, w ramach którego będą generowane dokumenty
- Połączenie do bazy po kliknięciu na link Zmień możliwe jest ustawienie połączenia do bazy danych, w której program OCR zapisuje przetworzone dane – dostępne są 2 opcje wyboru typu serwera: MS SQL Server (jeśli jest to połączenie do bazy Microsoft SQL Serwer) lub

*Niestandardowe* ( jeśli jest to połączenie do bazy innej niż Microsoft SQL Serwer) .

W przypadku dostępu do serwera SQL połączenie do bazy danych jest realizowane z poziomu serwera IIS.

Wskazówka

Podczas konfiguracji połączenia do bazy danych pomocna może być strona: https://www.connectionstrings.com/postgresql/ Należy pobrać ze strony producenta serwera SQL odpowiedni sterownik. W przypadku PostgreSQL sterowniki można znaleźć na stronie: https://www.postgresql.org/ftp/odbc/versions/msi/

Podczas testowania połączenia do serwera SQL pomocna jest aplikacja "Administrator źródeł danych ODBC" – można w niej m.in. sprawdzić, jakie sterowniki są już zainstalowane na komputerze (na serwerze IIS).

| Administrator ź                                                                       | 🕁 Administrator źródeł danych ODBC (64-bitowych)                                 |                                                                                     |                                     |                             |                             |                             |      |  |  |
|---------------------------------------------------------------------------------------|----------------------------------------------------------------------------------|-------------------------------------------------------------------------------------|-------------------------------------|-----------------------------|-----------------------------|-----------------------------|------|--|--|
| DSN użytkownika                                                                       | Systemowe DSI                                                                    | N Plikowe DSN                                                                       | Sterowniki                          | Śledzenie                   | Pula połączeń               | Informacje                  |      |  |  |
| Zrodła danych <u>u</u> zy<br>Nazwa<br>Postgre SQL<br>Postgre SQL35W<br>pppp<br>XL DSN | tkownika:<br>Platforma<br>32-bitowy<br>64-bitowy<br>32/64-bitowy<br>32/64-bitowy | Sterownik<br>Postgre SQL Unic<br>Postgre SQL Unic<br>SQL Server Nativ<br>SQL Server | code<br>code(x64)<br>ve Client 11.0 |                             |                             | Dodaj<br>Uguń<br>Konfiguruj |      |  |  |
| Sterow<br>lub sko                                                                     | nik tego źródła o<br>nfigurować tylko                                            | Janych użytkownik<br>administrator 32-b                                             | ka jest dostęp<br>vitowego źród     | ny tylko w w<br>ła danych O | ersji 32-bitowej. I<br>DBC. | Może go usunąc              | ć    |  |  |
|                                                                                       |                                                                                  |                                                                                     | ОК                                  | Anu                         | luj <u>Z</u> asto           | osuj <b>Po</b>              | omoc |  |  |

Aplikacja "Administrator źródeł danych ODBC"

|             | Połączenie do bazy | × |
|-------------|--------------------|---|
| Typ serwera | Niestandardowe     | ~ |
| Driver-1    | MS SQL Server      |   |
| 11.0};ser   | Niestandardowe     |   |
| •••••       | ••                 |   |
|             |                    |   |
|             |                    |   |
|             |                    |   |
|             |                    |   |
|             |                    |   |
|             |                    |   |
|             | Test połączenia    |   |
|             | Zapisz Anuluj      |   |

Okno wyboru typu serwera, otwarte po kliknięciu w link "Zmień"

 Informacja o utworzonych dokumentach – w ramach tego pola dostępne są trzy linki:

*Utwórz tabelę* – jeśli zdefiniowano połączenie do bazy MS SQL, wówczas po kliknięciu na ten link należy wprowadzić login i hasło administratora, aby móc utworzyć tabelę DF\_WorkAPProcess (tabelę, która przechowuje informacje o utworzonych dokumentach – id dokumentu i id punktu). Aby utworzyć tabelę przechowującą informacje o utworzonych dokumentach w bazie pracującej na innym serwerze niż MS SQL konieczne jest przygotowanie odpowiedniego zapytania. Następnie należy uruchomić je w menadżerze zapytań serwera.

|                                                                | Punkt konfiguracyjny 🗕                                                                                                    |
|----------------------------------------------------------------|----------------------------------------------------------------------------------------------------|
| Tryb współpracy Ogólne                                         | ista Kontrolki Uprawnienia                                                                                                    |
| Nazwa punktu                                                   | Punkt1                                                                                                    |
| lyp obiegu                                                     | Faktury zakupu 🗸                                                                                                    |
| Połączenie do bazy                                             | Zmień                                                                                                    |
| nformacja o                                                    | Utwórz tabelę Pokaż zapytanie Polecenie INSERT                                                                                                    |
| utworzonych<br>dokumentach                                     | Podaj login i hasło administratora bazy danych MS SQL                                                                                                    |
|                                                                | Login Admin1                                                                                                    |
|                                                                | Hasło •••••                                                                                                    |
|                                                                |                                                                                                    |
|                                                                | OK Anuluj                                                                                                    |
|                                                                |                                                                                                    |
| nformacja o utworzonych doku                                   | nentach                                                                                                    |
| W tabeli DF_WorkAPProcess bę<br>zdefiniowane połączenie do baz | ią przechowywane informacje o utworzonych dokumentach (id dokumentu oraz id punktu). Jeżeli zostało<br>/ MS SQL, możesz utworzyć tabelę za pomocą przycisku Utwórz tabelę. Jeżeli współpracujesz z innym<br>aż zapytanie i w oparciu o zaprezentowany wzprzec utwórz tabelę recznie |
|                                                                | a any ame in opened o apprecentionary neoree amore about the process                                                                                                    |
|                                                                | Zapisz Zamknij                                                                                                    |
|                                                                |                                                                                                    |

#### Logowanie do bazy MS SQL po kliknięciu w link "Utwórz tabelę"

|                                                                                                    | Punkt konfiguracyjny 💶 🗆 🗙                                                                                                    |
|----------------------------------------------------------------------------------------------------|----------------------------------------------------------------------------------------------------|
| Tryb współpracy <b>Ogólne</b> Lista Ko                                                                                      | ontrolki Uprawnienia                                                                                                    |
| Nazwa punktu                                                                                                    | Punkt1                                                                                                    |
| Typ obiegu                                                                                                    | Faktury zakupu 🗸                                                                                                    |
| Połączenie do bazy                                                                                                    | Zmień                                                                                                    |
| Informacja o<br>utworzonych<br>dokumentach                                                                                  | Utwórz tabelę Pokaż zapytanie Polecenie INSERT                                                                                                    |
| Informacja o utworzonych dokumentach                                                                                        | Х<br>Tabela została utworzona.                                                                                                    |
| W tabeli DF_WorkAPProcess będą przech<br>zdefiniowane połączenie do bazy MS SQL<br>serwerem niż MS SQL kliknij Pokaż zapyta | owywane informacje o utworzonych dokumentach (id dokumentu oraz id punktu). Jeżeli zostało<br>, możesz utworzyć tabelę za pomocą przycisku Utwórz tabelę. Jeżeli współpracujesz z innym<br>nie i w oparciu o zaprezentowany wzorzec utwórz tabelę ręcznie. |
|                                                                                                    | Zapisz Zamknij                                                                                                    |

Komunikat o utworzeniu tabeli po zalogowaniu do bazy MS SQL

Pokaż zapytanie – po kliknięciu w ten link otwiera się okno, w którym dostępne są wzorce zapytań potrzebnych do utworzenia tabeli przechowującej informacje o utworzonych dokumentach w bazie MS SQL lub PostgreSQL. Wzorce można skopiować za pomocą przycisku "Kopiuj".

W przypadku PostgreSQL przykład zapytania został zaprezentowany poniżej:

```
"APW_DocumentID1" bigint NOT NULL,
"APW_DocumentID2" bigint,
CONSTRAINT "DF_WorkAPProcess_pkey" PRIMARY KEY
("APW_Id")
)
WITH (
OIDS = FALSE
)
TABLESPACE pg_default;
ALTER TABLE "OCR"."DF_WorkAPProcess"
OWNER to postgres;
```

| lazwa punktu                            |                                                                   |                |
|-----------------------------------------|-------------------------------------------------------------------|----------------|
|                                         | Punkt1                                                            |                |
|                                         |                                                                   | ×              |
| PostgreSQL                              |                                                                   |                |
| CREATE TABLE "OCR                       | "."DF_WorkAPProcess"                                              |                |
| (                                       |                                                                   |                |
| "APW_Id" ii                             | Iteger NOT NULL DEFAULT nextval                                   |                |
| "APW APD                                | d" integer NOT NULL.                                              |                |
| "APW_Doci                               | imentID1" bigint NOT NULL,                                        |                |
| "APW_Doct                               | mentID2" bigint,                                                  |                |
| CONSTRAIN                               | IT "DF_WorkAPProcess_pkey" PRIMARY KEY ("APW_Id")                 |                |
| )<br>WITH (                             |                                                                   |                |
| OIDS = FAL                              | SE                                                                |                |
| )                                       |                                                                   |                |
| TABLESPACE pg_def                       | ault;                                                             |                |
|                                         | DE WorkAPProcess"                                                 |                |
| OWNER to                                | postares:                                                         |                |
|                                         |                                                                   |                |
|                                         |                                                                   | Koniui Zamknii |
|                                         |                                                                   | Zunikiij       |
| enwerem niż MS SOL kliknii Pokaż zany   | tanie i w oparciu o zaprezentowany wzorzec utwórz tabele recznie  |                |
| стистентніх імо оде кіїкніј і Оках хару | tanie i w opareta o zaprezentowany wzorzec utworz tabelę ręcznie. |                |
|                                         |                                                                   |                |

Wzorce zapytania widoczne po kliknięciu w link "Pokaż zapytanie"

Polecenie INSERT – po kliknięciu w ten link zostaje otwarte okno, w którym można ustawić zapytanie, poprzez które Comarch DMS dodaje rekordy do tabeli DF\_WorkAPProcess. Zależnie od zastosowanego serwera SQL mogą występować nieznaczne różnice w składniach poleceń. W przypadku PostgreSQL konieczne jest wprowadzenie odpowiedniej składni. W ramach okna dostępne są przykłady polecenia insert dla MS SQL Server i dla PostgreSQL.

Na potrzeby przykładu dla PostgreSQL wprowadzono:

INSERT INTO "OCR"."DF\_WorkAPProcess" ("APW\_APDId", "APW\_DocumentID1", "APW\_DocumentID2") VALUES({0},{1},{2})

Jeżeli polecenie INSERT nie zostanie wprowadzone, Comarch DMS zastosuje domyślne polecenie INSERT dla MS SQL Serwer.

| [1],{2})                      |                                |                            |                             |
|-------------------------------|--------------------------------|----------------------------|-----------------------------|
|                               |                                |                            |                             |
|                               |                                |                            |                             |
|                               |                                |                            |                             |
|                               |                                |                            |                             |
| MS SOL Server                 |                                |                            |                             |
| INSERT INTO dbo.[DF_WorkAPPro | ocess] (APW_APDId, APW_Docum   | entID1, APW_DocumentID2) \ | /ALUES({0},{1},{2})         |
| PostgreSQL                    |                                |                            |                             |
| INSERT INTO "OCR"."DF_WORKAPI | Process" ("APW_APDId", "APW_Do | ocumentID1", "APW_Documer  | ntiD2") VALUES({0},{1},{2}) |
|                               |                                |                            |                             |
|                               |                                |                            |                             |
|                               |                                |                            |                             |
|                               |                                |                            |                             |

Polecenie INSERT, edytor zapytań

#### Zakładka "Lista"

Na zakładce "Lista" należy wprowadzić zapytanie SQL – za jego pośrednictwem będzie wyświetlana lista przeprocesowanych dokumentów OCR. Zapytanie powinno uwzględniać warunek na dokumenty Comarch DMS, które zostały już wygenerowane, tak aby pokazywać dokumenty, dla których jeszcze nie wygenerowano dokumentów Comarch DMS. Do przygotowania takiego zapytania są potrzebne informacje z tabeli DF\_WorkAPProcess, gdzie są odnotowywane id już wygenerowanych dokumentów.

Przyklad

SELECT "Id" , 0, "Number" FROM "OCR"."Documents"
left join "OCR"."DF\_WorkAPProcess" on "Id" = "APW\_DocumentID1"
and "APW\_APDId"={id punktu ACD}
where "APW\_DocumentID1" is null

Składnia zapytania: SELECT int, int, text(100)

| Punkt konfiguracyjny                                                                                                    | _ 🗆 ×              |
|----------------------------------------------------------------------------------------------------|--------------------|
| Tryb współpracy Ogólne Lista Kontrolki Uprawnienia                                                                                                    |                    |
| <pre>SELECT "Id" , 0, "Number" FROM "OCR"."Documents" left join "OCR"."DF_workAPProcess" on "Id" = "APW_DocumentID1" and "APW_APDId"=1 where "APW_DocumentID1" is null </pre>                                                                                                    |                    |
| Składnia:<br>SELECT int, int, varchar(100)<br>int ID1, ID2 - identyfikatory dokumentu (skanu)<br>varchar - nazwa<br>Przykład:<br>BEGIN TRY<br>select cast (Id as bigint), 0, number from dbo.Documents<br>left join dbo.DF_WorkAPProcess on Id = APW_DocumentID1 tabela przeprocesowanych dokumentów<br>where APW_DocumentID1 is null<br>warunek dla bazy SaldeoSMART<br>and company_program_id = '@SaldeoCompany@' AND queue_user = '@SaldeoLogin@'<br>END TRY<br>BEGIN CATCH | Test zapytania SQL |
|                                                                                                    | Zapisz Zamknij     |

Zakładka "Lista"

# Zakładka "Kontrolki"

Na zakładce "Kontrolki" poprzez zapytania SQL można zainicjować wartości kontrolek, które znajdują się na powiązanym typie obiegu. Aby takie wiązanie było możliwe udostępniono parametr @Id1@, pod który jest podstawiany id dokumentu, który został zaznaczony na liście.

|                 |        |       |           | Punkt k     | nfiguracyjny _ 🗆                                                                                                    | × |
|-----------------|--------|-------|-----------|-------------|----------------------------------------------------------------------------------------------------|---|
| Tryb współpracy | Ogólne | Lista | Kontrolki | Uprawnienia |                                                                                                    |   |
| Nazwa (Nazwa)   |        |       |           | ť           | 1 <b>select</b> "Number" <b>from</b> "OCR"."Documents" <b>where</b> "Id" = @Id1@                                                                                                    |   |
| Dodaj           |        |       |           |             |                                                                                                    |   |
|                 |        |       |           |             | Test zapytania SQL                                                                                                    |   |
|                 |        |       |           |             | Składnia:<br>SELECT varchar(900)<br>varchar(900) - tekst<br>Przykład:<br>BEGIN TRY<br>select txt from dbo.documents where id1 = @ld1@ /* and<br>id2 = @ld2@ */<br>END TRY<br>BEGIN CATCH |   |
|                 |        |       |           |             | Zapisz Zamknij                                                                                                    |   |

Mapowanie na kontrolkę typu tekst

select "Sum" from "OCR"."Documents" where "Id" = @Id1@

Załącznik

W poniższym przykładzie zaprezentowano podpięcie załącznika, który znajduje się na dysku. Można także pobierać załączniki z bazy danych, jeśli program OCR ma opcję zapisania załącznika jako dane binarne.

select 'c:\\_Dokumenty\' || "FileName" from "OCR"."Documents"
where "Id" = @Id1@

|                                 |                      | Punkt konfiguracyjny _ 🗆                                                                                                    |
|---------------------------------|----------------------|----------------------------------------------------------------------------------------------------|
| Tryb współpracy Ogólne Lista Kc | ontrolki Uprawnienia |                                                                                                    |
| Załącznik (Zalacznik)           | â                    | Pobierz plik Z dysku 🗸 🗸 Z dysku                                                                                                    |
| Dodaj                           |                      | 1       select 'c:\_Dokumenty\'    "FileName" from "OCR", "Documents" where "Id" = @Idl@         Test zapytania SQL         Składnia:         SELECT varchar (255)         Varchar(255) - ścieżka do pliku         Przykład:         BEGIN TRY         select 'c:\scan\doc\' + FileName + '.pdf' from tabela         where Id = @Id1@         END TRY         BEGIN CATCH         DECLARE @ErrorMessage varchar(max) = 'W zapytaniu wystąpił błąd :' + ERROR_MESSAGE(); |
|                                 |                      | Zapisz Zamknij                                                                                                    |

Mapowanie na kontrolkę typu załącznik

## Zakładka "Uprawnienia"

Na zakładce "Uprawnienia" należy wskazać pracowników, którzy będą mogli procesować dokumenty w ramach punktu. Uprawnienia mogą być dodawane wyłącznie poprzez wskazanie pracowników, nie ma możliwości dodania uprawnień dla pracowników wskazanego działu czy pracowników zajmujących określone stanowisko.

|                   |             |       |             | Punkt konfi  | guracyjny |   |          | _ 🗆 ×   |
|-------------------|-------------|-------|-------------|--------------|-----------|---|----------|---------|
| Tryb współpracy   | Ogólne      | Lista | Kontrolki   | Uprawnienia  |           |   |          |         |
| Uprawnienia do pr | acy z punkt | em N  | azwa spółki | Wartość      |           |   |          |         |
|                   |             | С     | ompanyX     | Joanna Nowak |           | â |          |         |
|                   |             | D     | odaj        |              |           |   |          |         |
|                   |             |       |             |              |           |   |          |         |
|                   |             |       |             |              |           |   |          |         |
|                   |             |       |             |              |           |   |          |         |
|                   |             |       |             |              |           |   |          |         |
|                   |             |       |             |              |           |   |          |         |
|                   |             |       |             |              |           |   |          |         |
|                   |             |       |             |              |           |   |          |         |
|                   |             |       |             |              |           |   |          |         |
|                   |             |       |             |              |           |   |          |         |
|                   |             |       |             |              |           |   |          |         |
|                   |             |       |             |              |           |   |          |         |
|                   |             |       |             |              |           |   |          |         |
|                   |             |       |             |              |           |   |          |         |
|                   |             |       |             |              |           |   | Zapisz Z | Zamknij |
|                   |             |       |             |              |           |   |          |         |

Zakładka "Uprawnienia"

#### Przyklad

Przykład współpracy z dowolnym programem OCR zapisującym przeprocesowane dane do bazy PostgreSQL został przedstawiony w dokumencie "**Przykłady konfiguracji punktów ACD**", który jest dostępny na indywidualnych stronach dla <u>Klientów</u> i <u>Partnerów</u> w obszarze Comarch DMS -> Przykłady

### Procesowanie dokumentów

Kiedy ustawiono już punkt konfiguracyjny, jak przedstawiono powyżej, można przystąpić do przesyłania i procesowania dokumentów .

Z prawej strony okna automatycznego generowania dokumentów znajduje się lista dokumentów przeprocesowanych przez program OCR, dla których nie zostały jeszcze wygenerowane dokumenty Comarch DMS.

W wersji 2022.0.3 w ramach punktów ACD współpracujących z OCR w nagłówku listy przeprocesowanych dokumentów dodano kolumnę *Numer dokumentu*. W ramach kolumny widoczny jest odczytany przez OCR numer dokumentu.

Uwaga

Jeśli w ramach pola Numer dokumentu na dokumencie wpisano jedynie litery, wówczas taki numer nie zostaje przez OCR rozpoznany jako numer dokumentu, a na liście wyświetlany jest wykrzyknik i informacja "brak numeru".

|                   |           | $\odot$ |
|-------------------|-----------|---------|
| Numer dokumentu   |           |         |
| FS-1/20/KNT/02    |           |         |
| brak numeru       |           |         |
| brak numeru       |           |         |
| F.A/1/2019        |           |         |
| CZ/2020/12/000629 |           |         |
| Nagłówek          | n a d     | listą   |
| przeprocesowany   | ch dokume | ntów    |

Domyślna kolejność wyświetlania listy to kolejność przeprocesowania dokumentów, tak, jak było do tej pory.

Kiedy operator kliknie w nazwę kolumny *Numer dokumentu*, wtedy nastąpi posortowanie listy w następującej kolejności (od góry listy):

- Numery dokumentów, które zawierają same cyfry uszeregowane w kolejności numerycznej
- Numery dokumentów, które zawierają zarówno cyfry, jak i litery oraz znaki specjalne – uszeregowane najpierw alfabetycznie (a-z), a następnie według kolejności numerycznej (0-9)

#### Uwaga

Znaki specjalne zostają pominięte w sortowaniu.

Gdy użytkownik kliknie w nazwę kolumny *Numer dokumentu*, wtedy lista zostanie posortowana według przedstawionej powyżej kolejności, a obok nazwy kolumny zostanie wyświetlony znak strzałki skierowanej w górę • .

Jeśli użytkownik naciśnie nazwę kolumny jeszcze raz, lista zostanie posortowana w kolejności odwrotnej, zaś przy nazwie kolumny zostanie wyświetlony znak strzałki skierowanej w dół

• . Kliknięcie jeszcze raz w nazwę kolumny spowoduje posortowanie listy w kolejności pierwotnej.

|                   | 0 |
|-------------------|---|
| Zaznacz wszystko  |   |
| Numer dokumentu 🗖 |   |
| 1/14/06/2022      |   |
| 2/14/06/2022      |   |
| 567               |   |
| 1234              |   |
| F/1/2/4/          |   |
| F/6/2022          |   |
| brak numeru       |   |
| FS-1/20/KNT/02    |   |
| □ <u>!</u> 1111   |   |
| FK123456          |   |
| a12n3f474         |   |

Posortowana kolumna "Numer dokumentu" ze znakiem strzałki obok nazwy kolumny

Po lewej w górnej części znajduje się podgląd skanu, na dole podgląd wartości dokumentu. Kliknięcie przycisku "Generuj" utworzy nowe dokumenty Comarch DMS ( w przypadku zaprezentowanym poniżej – dwa nowe dokumenty).

|           |                                                                         | Comarch DMS 2022.0.3                                                                                          | [Comarch S.A.] Administrator 🗕 🗆 🛪   |
|-----------|-------------------------------------------------------------------------|----------------------------------------------------------------------------------------------------|--------------------------------------|
|           | Automatyczne generowanie dokume                                         | entów                                                                                                    |                                      |
| ٥         | Punkt konfiguracyjny Dowolny OCR 🗸                                      |                                                                                                    | Dokumenty Tylko wypełnione 🗸 Generuj |
|           |                                                                         | <u>()</u>                                                                                                    | 0                                    |
|           | prodeov 2019-03-11 541,20 PL5                                           | W tym: 23% 440,00 101,20 541,2<br>Suma: 440,00 101,20 541,20                                                  | Zaznacz wszystko                     |
|           | Zaplacone: 0,00 PUN                                                     | Razem do zapłaty: 541,20 PLN<br>Słownie: pięłat czładarka jedan M. 20/200<br>Parosa je do zapłaty: 541,20 R.N | Numer dokumentu                      |
| 2         | <b>Admin</b><br>Požpis osoby upna vitionisij do vysta visnia faktury Da | Barbara Zieleniecka<br>na odbienu Probils osoby spolužinalná do odbiaru faktury                               | FS-1/20/KNT/02                       |
| Ö         |                                                                         |                                                                                                    | ! brak numeru                        |
| ۍ<br>ايما |                                                                         |                                                                                                    | □ F.A/1/2019                         |
|           |                                                                         |                                                                                                    | CZ/2020/12/000629                    |
| /         |                                                                         |                                                                                                    | FS-1/20/KNT/02                       |
| Ro        |                                                                         | Data utworzenia : 19-03-2019 📝                                                                                | FS-1/20/KNT/02                       |
|           | Nr dokumentu                                                            | Data sprzedaży                                                                                                |                                      |
|           | F/345-11-2018                                                           | 2018-02-06                                                                                                    |                                      |
|           | Kontrahent 🛞 ABC                                                        | Wartość dokumentu<br>89,90                                                                                    |                                      |
|           |                                                                         |                                                                                                    |                                      |
|           |                                                                         |                                                                                                    |                                      |
|           |                                                                         |                                                                                                    |                                      |
|           |                                                                         |                                                                                                    |                                      |

Lista dokumentów

Istnieje możliwość zatrzymania generowania dokumentów – w tym

celu należy kliknąć w przycisk <sup>[Zatrzymaj]</sup> [Zatrzymaj], który znajduje się w oknie "Inicjowanie dokumentów". Generowanie dokumentów zostanie wówczas przerwane.

| Inicjowanie dokumentów          |           |
|---------------------------------|-----------|
| Trwa inicjowanie dokumentów.    |           |
| Proszę czekać                   |           |
| Zainicjowano: 0 z 5 dokumentów. |           |
|                                 |           |
|                                 |           |
|                                 |           |
|                                 |           |
| Liczba błędów: 0                |           |
|                                 |           |
|                                 |           |
|                                 |           |
|                                 |           |
|                                 |           |
|                                 | Zatrzymaj |
|                                 | L         |

Okno "Inicjowanie dokumentów" z przyciskiem "Zatrzymaj"